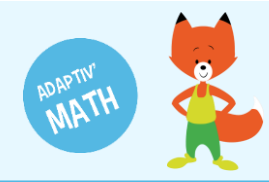

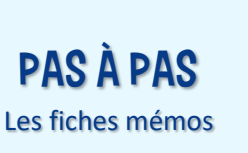

# LES GROUPES

Adaptiv'Math permet de récupérer des données réelles et anonymisées à partir des résultats au test initial puis du parcours des élèves. À partir de ces données, l'algorithme de regroupement vous propose une représentation de votre classe sous forme de groupes d'élèves aux compétences similaires dans chaque module.

Vous pouvez consulter les groupes proposés par l'intelligence artificielle sur votre tableau de bord.

## Consulter les groupes

Pour que les groupes soient calculés, il faut que tous les élèves de la classe aient réalisé le test initial.

1 Sur votre tableau de bord, cliquez sur votre classe pour ouvrir l'écran « Classe ».

| ≡ PROFIL                                                                         | ADAPTIV'MATH                                                                                 | ? Aide 🕛 Déconnexion 🔒 |
|----------------------------------------------------------------------------------|----------------------------------------------------------------------------------------------|------------------------|
| Bienvenue<br>Julie Durand<br>Email: toxibulle@adaptivmath.fr                     | Mon établissement:<br>Nom: Adaptiv/Math<br>UAI: 0000000A<br>E-mail: foxibulle@adaptivmath.fr |                        |
| Classes<br>La classe de Julie<br>Niveau(x):CP; CE1<br>Création: 28/09/2020 10:12 |                                                                                              | -≇ Créer une classe    |

2 Cliquez sur la flèche à droite du module de votre choix.

| ≡ Lac         | lasse de Ju      | Ilie créée l    | e 28/09/2020 [ CP | (CE1 ]   |                   | AD        | APTIV'MATH         |                                                                                                    |             | ?           | Aide 🕛    | Déconnexior |
|---------------|------------------|-----------------|-------------------|----------|-------------------|-----------|--------------------|----------------------------------------------------------------------------------------------------|-------------|-------------|-----------|-------------|
| < Mod         | ules             |                 |                   |          |                   |           |                    |                                                                                                    |             |             |           |             |
| Module        |                  |                 |                   |          |                   |           |                    | Ouvert le                                                                                                    |             |             |           | _           |
| 1 : Sens du   | nombre           |                 |                   |          |                   |           |                    | 28/09/2020 18                                                                                                    | 8:11        | 6 élève     | s Ć       | e 🔉         |
| 2 : Faits nur | nériques, calcul | réfléchi        |                   |          |                   |           |                    |                                                                                                    |             |             |           | •           |
| 3 : Résolutio | on de problèmes  | s arithmétiques | 6                 |          |                   |           |                    |                                                                                                    |             |             | 1         | •           |
| 4: Résolutio  | on de problèmes  | s, Grandeurs et | mesures           |          |                   |           |                    |                                                                                                    |             |             | 1         | •           |
| 5 : Géométr   | ie               |                 |                   |          |                   |           |                    |                                                                                                    |             |             | 1         | •           |
|               |                  |                 |                   |          |                   |           |                    |                                                                                                    |             |             |           |             |
| Liste des     | s élèves (6)     |                 |                   | ⊖ Imprim | er les mots de pa | sse 👱 Tél | écharger le modèle | The second second s | ter le modè | le complété | +± Ajout  | er un élève |
| Nom           | Prénom           | Niveau          | Code d'activation | Module 1 | Module 2          | Module 3  | Module 4           | Module 5                                                                                                    | Alerte      | Modifier    | Supprimer | Voir        |
| Alvarez       | Léo              | CE1             | LAlvarez764       | Groupe 2 | -                 | -         | -                  | -                                                                                                    |             | 1           | Î         | >           |
| Martin        | Ethan            | CP              | EMartin822        | Groupe 2 | -                 |           | -                  | -                                                                                                    |             | 1           |           | >           |
| Muller        | Hannah           | CP              | HMuller29         | Groupe 2 | -                 | -         | -                  | -                                                                                                    |             | 1           | Î         | >           |
| Rousseau      | Sophie           | CE1             | SRousseau173      | Groupe 2 | -                 | -         | -                  | -                                                                                                    |             | 1           | T         | >           |
| Tran-Romaric  | Maya             | CE1             | MTran-Romaric417  | Groupe 2 | -                 | -         | -                  | -                                                                                                    |             | 1           | Î         | >           |

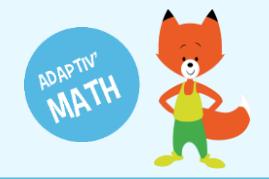

### 3 Cliquez sur la vue « Groupes » pour afficher les groupes de votre classe.

|           | La     | ı clas | se d   | e Jul   | ie cre | éée l | e 28/ | /09/2   | 2020   | [ CP, | CE1 | ]  |    |    |    |    |
|-----------|--------|--------|--------|---------|--------|-------|-------|---------|--------|-------|-----|----|----|----|----|----|
| N         | Nodu   | ule 1  | - Sei  | ns dı   | ı non  | nbre  |       |         |        |       |     |    |    |    |    |    |
| Tat       | olea   | u des  | obje   | ectifs  | par    | nivea | au de | e diffi | iculté |       |     |    |    |    |    |    |
|           | 1      | 2      | 3      | 4       | 5      | 6     | 7     | 8       | 9      | 10    | 11  | 12 | 13 | 14 | 15 | 16 |
| Niv.<br>1 | 6      |        | 6      |         | /      | /     | 7     | /       | /      | /     | /   | /  | /  |    |    |    |
| Niv.<br>2 | 4      | /      | 3      |         | /      | /     |       | /       | /      |       | /   |    |    |    |    | /  |
| Niv.<br>3 | 2      | /      | 3      | /       | /      | /     |       | /       |        |       | /   | /  |    |    |    |    |
| Niv.<br>4 | /      | /      | /      |         | /      | /     |       |         | /      | /     | /   | /  | /  |    |    |    |
| Niv.<br>5 |        |        | /      |         |        | /     | /     | /       |        | /     | /   | /  |    |    |    |    |
| Niv.<br>6 |        |        | /      |         | /      | /     | /     | /       | /      | /     | /   | /  | /  |    | /  |    |
| Nomb      | re d'é | lèves  | par ol | ojectif | et par | nivea | u     |         |        |       |     |    |    |    |    |    |
| List      | e de   | s élè  | ves (  | 6) >    |        |       |       |         |        |       |     |    |    |    |    |    |
|           |        |        |        | /       |        |       |       |         |        |       |     |    |    |    |    | _  |

| ≡         | La      | a clas | se d   | e Jul   | ie cr | éée l   | e 28  | /09/2   | 020   | [ CP, | CE1 | ]  |    |    |    |    | ADAPTIV'MATH       | ? Aide (U) Déconnexion |
|-----------|---------|--------|--------|---------|-------|---------|-------|---------|-------|-------|-----|----|----|----|----|----|--------------------|------------------------|
| < 1       | Mod     | ule 1  | - Sei  | ns du   | ı non | nbre    |       |         |       |       |     |    |    |    |    |    | Filtre : Classe Vu | e Module               |
| Ta        | blea    | u des  | obje   | ectifs  | s par | nivea   | au de | e diffi | culté |       |     |    |    |    |    |    |                    | Groupes                |
|           | 1       | 2      | 3      | 4       | 5     | 6       | 7     | 8       | 9     | 10    | 11  | 12 | 13 | 14 | 15 | 16 |                    |                        |
| Niv.<br>1 | 6       | /      | 6      | /       | 4     |         | /     | /       |       | /     | /   | /  | /  | /  | /  | /  |                    |                        |
| Niv.<br>2 | 4       | /      | 3      | /       | 3     | /       | /     |         | /     | /     | /   |    |    | /  | /  |    |                    |                        |
| Niv.<br>3 | 3       |        | 3      | /       | 3     | /       | /     |         |       | /     |     |    |    | /  | /  | /  |                    |                        |
| Niv.<br>4 | 1       |        |        |         | 1     |         | /     |         |       |       |     |    |    |    |    | /  |                    |                        |
| Niv.<br>5 | 1       | /      |        |         | 1     |         | /     |         |       |       |     |    |    |    |    | /  |                    |                        |
| Niv.<br>6 | /       |        | /      |         | 1     | /       | /     |         | /     | /     | /   |    |    | /  | /  | /  |                    |                        |
| Nomb      | ore d'é | élèves | par ot | ojectif | et pa | r nivea | u     |         |       |       |     |    |    |    |    |    |                    |                        |
| List      | e de    | s élè  | ves (  | 6) >    |       |         |       |         |       |       |     |    |    |    |    |    |                    |                        |
|           |         |        |        |         |       |         |       |         |       |       |     |    |    |    |    |    |                    |                        |
|           |         |        |        |         |       |         |       |         |       |       |     |    |    |    |    |    |                    |                        |

# 4 Cliquez sur « Mettre à jour » pour afficher la toute première répartition de vos élèves dans les groupes.

| 😑 🛛 La clas     | se de Julie créée le 10/11/202        | 0[CP]          | ADAPTIV'MATH   | ?                               | Aide 🕛 D | éconnexior   | n |
|-----------------|---------------------------------------|----------------|----------------|---------------------------------|----------|--------------|---|
| Module 1 -      | Sens du nombre                        |                | F              | Filtre : Classe 🗾 Vue :         | Groupes  |              | - |
| Évolution des   | groupes                               |                |                |                                 | Me       | ettre à jour |   |
| Aucune donnée   | disponible actuellement. Essayez de n | nettre à jour. |                |                                 |          |              |   |
| Liste des élève | es (10) ~                             |                |                |                                 |          |              |   |
| Sélect.         | Nom                                   | Prénom         | CP / CE1 / CE2 | Groupe                          | Alerte   | Voir         |   |
|                 | Alvarez                               | Léo            | CP             | Test initial terminé            |          | >            |   |
|                 | Martin                                | Ethan          | CP             | Test initial terminé            |          | >            |   |
|                 | Muller                                | Hannah         | CP             | Test initial terminé            |          | >            |   |
|                 | Rousseau                              | Sophie         | CP             | Test initial terminé            |          | >            |   |
|                 | Tran-Romaric                          | Maya           | CP             | Test initial terminé            |          | >            |   |
|                 | Zennaf                                | Khalil         | CP             | Test initial terminé            |          | >            |   |
|                 |                                       |                |                | Items per page: 30 🔹 1 – 6 of 6 | I< <     | > >          | • |
|                 |                                       |                |                |                                 |          |              |   |

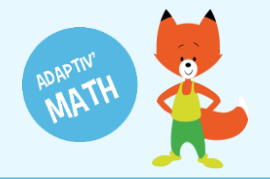

5 L'algorithme de regroupement vous propose alors entre deux et cinq groupes d'élèves aux caractéristiques et besoins similaires selon des critères propres à chaque module, déterminés par les concepteurs et auteurs des modules.

| 😑 🛛 La class                                | e de Julie cr                     | éée le 10/11/2020 [ C | P]       | ADAPTIV        | MATH           | (         | Aide 🔱    | Déconnexion                  | Â    |
|---------------------------------------------|-----------------------------------|-----------------------|----------|----------------|----------------|-----------|-----------|------------------------------|------|
| Module 1 -                                  | Sens du nor                       | nbre                  |          |                | Filtre : Class | e 🗸 Vue : | Groupes   | ~                            | Ē    |
| Évolution des                               | s groupes 16                      | /11/2020              |          |                |                |           | Me        | ettre à jour                 |      |
|                                             |                                   | groupe A              | groupe B | groupe C       | groupe D       |           |           |                              |      |
| Nombre d'objectifs<br>lequel au moins un ex | différents dans ercice a été fait | ••                    | • • •    | •              | • :            |           |           |                              |      |
| Temps moyen sur                             | chaque exercice                   | •••                   |          | •              | • •            | •         |           |                              |      |
| Score moyen su                              | exercices faits                   | ••                    | • •      | •              | • :            |           |           |                              |      |
| Liste des élève                             | es (10) ~                         |                       |          |                |                |           |           |                              | 1    |
| Sélect.                                     | Nom                               |                       | Prénom   | CP / CE1 / CE2 |                | Groupe    | Alerte    | Voir                         |      |
|                                             | Alvarez                           |                       | Léo      | CP             |                | groupe A  |           | >                            |      |
|                                             | Leprince                          |                       | Maxence  | CP             |                | groupe B  |           | >                            |      |
|                                             | Liu                               |                       | Kilian   | CP             |                | groupe C  |           | >                            |      |
|                                             | Mansour                           |                       | Inès     | CP             |                | groupe B  |           | >                            |      |
|                                             | Martin                            |                       | Ethan    | CP             |                | groupe A  | version : | d0.3 <mark>.13</mark> /0.1.1 | 16 🖵 |

À noter ! Le premier groupe ne prend en compte que le résultat au test initial.

Si vos élèves ont fait des exercices, les résultats à ces derniers seront pris en compte lors du calcul des groupes suivants.

**Attention.** La toute première fois que vous demanderez le regroupement, si vos élèves ont fait le test le jour-même, vous ne pourrez visualiser les groupes que le lendemain.

Les données liées aux exercices sont traitées tous les soirs. Lorsque vous cliquez sur le bouton « Mettre à jour », les nouveaux groupes affichés prennent en compte toutes les données élèves obtenues depuis le premier jour jusqu'à la veille de votre demande de mise à jour.

**Attention.** La toute première fois que vous demanderez le regroupement, il faut que tous les élèves aient terminé le test initial pour que l'algorithme de regroupement puisse faire le calcul des groupes.

### Mettre à jour les groupes

À tout moment, vous pouvez mettre à jour les groupes. En effet, l'algorithme de regroupement calcule la répartition des élèves dans de nouveaux groupes afin que les groupes proposés correspondent à l'évolution de chaque élève.

1 Allez sur la page du groupe.

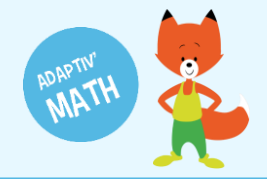

#### 2 Cliquez sur « Mettre à jour ».

| ≡ La class                                  | e de Julie                            | créée le 10 | /11/2020[0 | P]      |          |   |    |            | ADAPTI | V'MA | гн |           |        |          | (     | ? Aide | ڻ ٺ     | Déconnexion                |       |
|---------------------------------------------|---------------------------------------|-------------|------------|---------|----------|---|----|------------|--------|------|----|-----------|--------|----------|-------|--------|---------|----------------------------|-------|
| Module 1 -                                  | Sens du n                             | ombre       |            |         |          |   |    |            |        |      | F  | iltre : 🔽 | Classe |          | Vue : | Group  | es      |                            |       |
| Évolution des                               | s groupes ?                           | 16/11/2020  |            |         |          |   |    |            |        |      |    |           |        |          |       |        | Met     | tre à jour                 | 1     |
|                                             |                                       | grou        | ipe A      |         | groupe B |   |    | groupe     | с      |      | g  | roupe D   |        |          |       |        |         |                            | 1     |
| Nombre d'objectifs<br>lequel au moins un ex | différents dans<br>xercice a été fait | •           | •.         | •       | •        | • |    | •          |        |      | •  | :         |        | -        |       |        |         |                            |       |
| Temps moyen sur                             | chaque exercice                       |             | •••        |         | •        | • |    |            | •      |      |    | •         |        |          |       |        |         |                            |       |
| Score moyen su                              | r l'ensemble des<br>exercices faits   | •           | ••         | •       | •        | • |    | ٠          |        |      | •  | •         |        |          |       |        |         |                            |       |
| Liste des élève                             | es (10) ~                             |             |            |         |          |   |    |            |        |      |    |           |        |          |       |        |         |                            |       |
| Sélect.                                     | Nom                                   |             |            | Prénom  |          |   | CP | / CE1 / CE | 2      |      |    |           |        | Groupe   |       |        | Alerte  | Voir                       | •     |
|                                             | Alvarez                               |             |            | Léo     |          |   | CP |            |        |      |    |           |        | groupe A |       |        |         | >                          |       |
|                                             | Leprince                              |             |            | Maxence |          |   | CP |            |        |      |    |           |        | groupe B |       |        |         | >                          |       |
|                                             | Liu                                   |             |            | Kilian  |          |   | CP |            |        |      |    |           |        | groupe C |       |        |         | >                          | Ľ     |
|                                             | Mansour                               |             |            | Inès    |          |   | CP |            |        |      |    |           |        | groupe B |       |        |         | >                          |       |
|                                             | Martin                                |             |            | Ethan   |          |   | CP |            |        |      |    |           |        | groupe A |       | ve     | rsion : | d0.3 <mark>.13</mark> /0.1 | .16 🖵 |

3 Les nouveaux groupes s'affichent.

| ≡ La class                                  | e Julie cré                           | ée le 10/11/2020 [ CP ] |          | ADAPTIV'MAT    | н               | ? Aide 🔱 Déconnexion     |
|---------------------------------------------|---------------------------------------|-------------------------|----------|----------------|-----------------|--------------------------|
| Module 1 -                                  | Sens du n                             | ombre                   |          |                | Filtre : Classe | ▼ Vue : Groupes ▼        |
| Évolution des                               | s groupes 2                           | 22/11/2020              | _        |                |                 | Mettre à jour            |
|                                             |                                       | groupe A                | groupe B | groupe C       |                 |                          |
| Nombre d'objectifs<br>lequel au moins un ex | différents dans<br>tercice a été fait | • •                     | • •      | • •            |                 |                          |
| Temps moyen sur o                           | chaque exercice                       | ••••                    | •• •     | • •            |                 |                          |
| Score moyen sur                             | r l'ensemble des<br>exercices faits   | :                       | •        | ••             |                 |                          |
| Liste des élève                             | es (10) ~                             |                         |          |                |                 |                          |
| Sélect.                                     | Nom                                   |                         | Prénom   | CP / CE1 / CE2 | Groupe          | Alerte Voir              |
|                                             | Alvarez                               |                         | Léo      | CP             | groupe A        | Ð                        |
|                                             | Leprince                              |                         | Maxence  | CP             | groupe C        |                          |
|                                             | Liu                                   |                         | Kilian   | CP             | groupe A        |                          |
|                                             | Mansour                               |                         | Inès     | CP             | groupe A        |                          |
|                                             | Martin                                |                         | Ethan    | CP             | groupe B        | version : d0.3.14/0.1.16 |

4 Vous pouvez afficher les différents états de vos groupes au cours du temps en cliquant sur les marqueurs d'historique. Chaque marqueur représente une date à laquelle vous avez demandé une mise à jour.

| ≡ La classe de Julie créée le 10/11/2020 [CP] | $\equiv$ La classe de Julie créée le 10/11/2020 [CP] |
|-----------------------------------------------|------------------------------------------------------|
| Module 1 - Sens du nombre                     | Module 1 - Sens du nombre                            |
| Évolution des groupes 16/11/2020              | Évolution des groupes 19/11/2020                     |

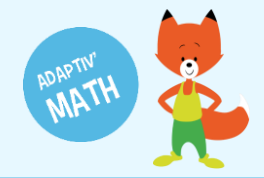

## Visualiser mes élèves dans les groupes

Pour savoir dans quel groupe sont réparti·e·s vos élèves, cliquez sur le nom du groupe.

| 😑 🛛 La class                                | e Julie cré                          | ée le 10/11/2020 [ CP ] |          | ADAPTIV'MA     | лтн             | ? Aide               | U Déc  | onnexion |
|---------------------------------------------|--------------------------------------|-------------------------|----------|----------------|-----------------|----------------------|--------|----------|
| Module 1 -                                  | Sens du no                           | ombre                   |          |                | Filtre : Classe | - Vue : Grou         | pes    | •        |
| Évolution des                               | groupes 2                            | 2/11/2020               |          |                |                 |                      | Mettre | à jour   |
|                                             |                                      | groupe A                | groupe B | groupe C       |                 |                      |        |          |
| Nombre d'objectifs<br>lequel au moins un ex | différents dans<br>ercice a été fait | ·                       | • •      |                |                 |                      |        |          |
| Temps moyen sur c                           | haque exercice                       | •••                     | •• •     | •              |                 |                      |        |          |
| Score moyen sur                             | l'ensemble des<br>exercices faits    | :••                     | •        | ••             |                 |                      |        |          |
| Liste des élève                             | es (3) ~                             |                         |          |                |                 |                      |        |          |
| Sélect.                                     | Nom                                  |                         | Prénom   | CP / CE1 / CE2 | Grou            | ре                   | Alerte | Voir     |
|                                             | Martin                               |                         | Ethan    | CP             | grout           | be B                 |        | >        |
|                                             | Pinto Da Silva                       | а                       | Paloma   | CP             | grou            | be B                 |        | >        |
|                                             | Zennaf                               |                         | Khalil   | CP             | grou            | be B                 |        | >        |
|                                             |                                      |                         |          |                | Items ner nage: | <b>30 ▼</b> 1-3 of 3 | , ,    |          |

Si vous souhaitez en savoir plus sur un e élève en particulier, sélectionnez son nom dans la liste des élèves.

| 😑 🛛 La class                                   | e Julie cré                          | ée le 10/11/2020 [ CP ] |          | ADAPTIV'N      | IATH                                                                      |                     | ? Aide         | () Déc          | onnexion             |
|------------------------------------------------|--------------------------------------|-------------------------|----------|----------------|---------------------------------------------------------------------------|---------------------|----------------|-----------------|----------------------|
| Module 1 - 3                                   | Sens du n                            | ombre                   |          |                | Filtre : Classe                                                           | - Vue               | Groupe         | es              | •                    |
| Évolution des                                  | groupes 2                            | 22/11/2020              |          |                |                                                                           |                     |                | Mettre          | à jour               |
|                                                |                                      | groupe A                | groupe B | groupe C       | Paloma Pinto Da Silva                                                     |                     |                |                 |                      |
| Nombre d'objectifs o<br>lequel au moins un exe | différents dans<br>ercice a été fait | ••••                    | • •      |                | Nombre d'objectifs différents dans lec<br>au moins un exercice a été fait | <sup>uel</sup> 5.00 |                |                 |                      |
| Temps moyen sur cl                             | haque exercice                       | •••                     | • •      |                | Temps moyen sur chaque exercice<br>Score moyen sur l'ensemble des exerc   | 7.00 s              |                |                 |                      |
| Score moyen sur                                | l'ensemble des<br>exercices faits    |                         | •        | ••••           | faits                                                                     | 0.90                |                |                 |                      |
| Liste des élève                                | es (3) ~                             |                         |          |                |                                                                           |                     |                |                 |                      |
| Sélect.                                        | Nom                                  |                         | Prénom   | CP / CE1 / CE2 | Groupe                                                                    |                     |                | Alerte          | Voir                 |
|                                                | Martin                               |                         | Ethan    | CP             | groupe E                                                                  |                     |                |                 | >                    |
|                                                | Pinto Da Silv                        | a                       | Paloma   | CP             | groupe E                                                                  |                     |                |                 | >                    |
|                                                | Zennaf                               |                         | Khalil   | CP             | groupe E                                                                  |                     |                |                 | >                    |
|                                                |                                      |                         |          |                | Items per page: 30                                                        | ▼ 1-30              | f 3  <<br>vers | <<br>sion : d0. | > > <br>.3.14/0.1.16 |

Les points qui représentent son emplacement dans le groupe se colorent en jaune et ses caractéristiques personnelles sont affichées dans la partie droite de l'écran.

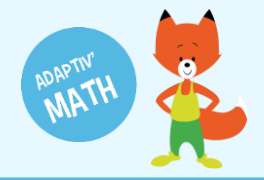

### Afficher un seul groupe

Vous pouvez afficher une vue zoomée de chaque groupe.

- 1 Allez sur la page du groupe.
- 2 Sélectionnez dans les filtres le groupe que vous souhaitez afficher.

| 😑 🛛 La cla                            | asse Julie cré                                  | ée le 10/11/2020 [ CP ] |          | ADAPTIV'MATH   |                 | ? Aide 🕛 Déconnexio |
|---------------------------------------|-------------------------------------------------|-------------------------|----------|----------------|-----------------|---------------------|
| < Module                              | 1 - Sens du no                                  | ombre                   |          |                | Filtre : Classe | Vue : Groupes       |
| Évolution o                           | des groupes 2                                   | 22/11/2020              |          |                |                 | Mettre à jour       |
|                                       |                                                 | groupe A                | groupe B | groupe C       |                 |                     |
| Nombre d'object<br>lequel au moins ut | ctifs différents dans<br>in exercice a été fait | • •                     | • •      | • •            |                 |                     |
| Temps moyen s                         | sur chaque exercice                             | ••••                    | ••       | • •            |                 |                     |
| Score moyen                           | n sur l'ensemble des<br>exercices faits         | :                       | •        | •••            |                 |                     |
| Liste des él                          | lèves (10) ~                                    |                         |          |                |                 |                     |
| Sélect.                               | Nom                                             |                         | Prénom   | CP / CE1 / CE2 | Groupe          | Alerte Voir         |
|                                       | Alvarez                                         |                         | Léo      | CP             | groupe A        | >                   |
|                                       | Leprince                                        |                         | Maxence  | CP             | groupe C        |                     |
|                                       | Liu                                             |                         | Kilian   | CP             | groupe A        | >                   |
|                                       | Mansour                                         |                         | Inès     | CP             | groupe A        |                     |
| _                                     | Martin                                          |                         | Ethon    | CP             | groupo P        | version : d0 3 14/0 |

| ≡ La classe Julie créée le 10/11/2020 [ CP ]                                 |          |          |          | ADAPTIV'MATH   |          |          |          | ?            | Aide 🕛    | Déconnexion                | <b>^</b> |
|------------------------------------------------------------------------------|----------|----------|----------|----------------|----------|----------|----------|--------------|-----------|----------------------------|----------|
| Module 1 - Sens du nombre                                                    |          |          |          |                | Filtre : | Classe   |          | ue : Groupes |           | •                          |          |
| Évolution des groupes 22/11/2020                                             |          |          |          |                |          | groupe A |          |              | Me        | ttre à jour                |          |
|                                                                              |          | groupe A | groupe B | groupe C       |          | groupe B |          |              |           |                            |          |
| Nombre d'objectifs différents dans<br>lequel au moins un exercice a été fait |          | • •      | • •      | • •            |          | groupe C |          |              |           |                            |          |
| Temps moyen sur chaque exercice                                              |          | ••       | • •      | • •            |          |          | J        |              |           |                            |          |
| Score moyen sur lensemble des exercices faits                                |          |          |          |                |          |          |          |              |           |                            |          |
| Liste des élèves (10) ~                                                      |          |          |          |                |          |          |          |              |           |                            |          |
| Sélect.                                                                      | Nom      |          | Prénom   | CP / CE1 / CE2 |          |          | Groupe   |              | Alerte    | Voir                       | *        |
|                                                                              | Alvarez  |          | Léo      | CP             |          | 9        | groupe A |              |           | >                          |          |
|                                                                              | Leprince |          | Maxence  | CP             |          | ç        | groupe C |              |           | >                          |          |
|                                                                              | Liu      |          | Kilian   | CP             |          | ę        | jroupe A |              |           | >                          |          |
|                                                                              | Mansour  |          | Inès     | CP             |          | g        | jroupe A |              |           | >                          |          |
|                                                                              | Martin   |          | Ethan    | CP             |          | (        | groupe B |              | version : | d0.3 <mark>.14</mark> /0.1 | 1.16 🗸   |

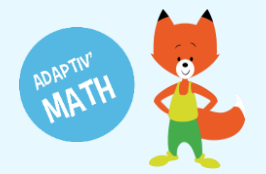

\*\*\*

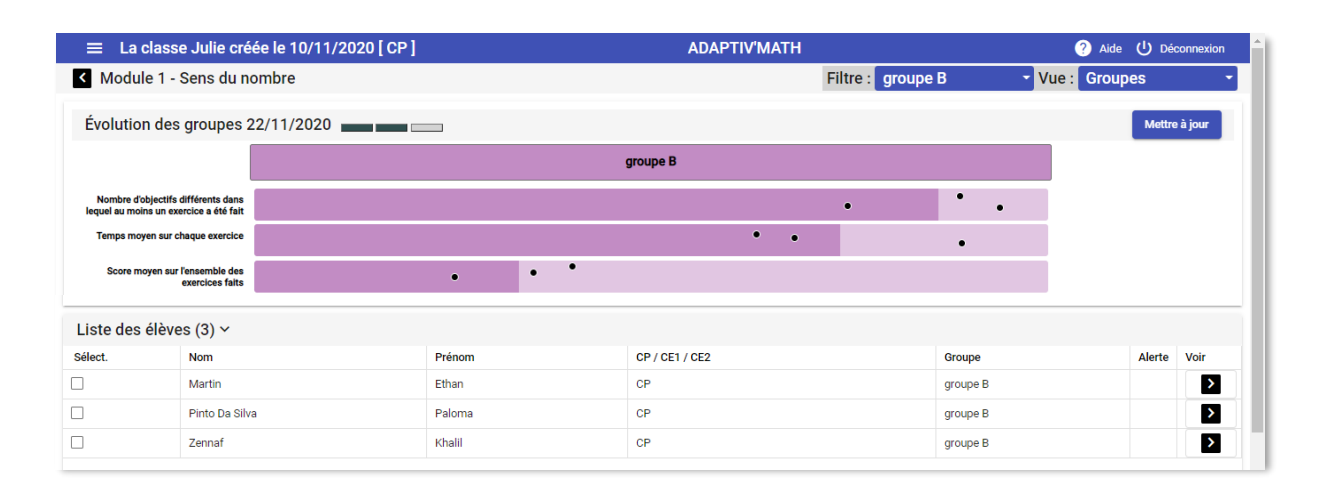

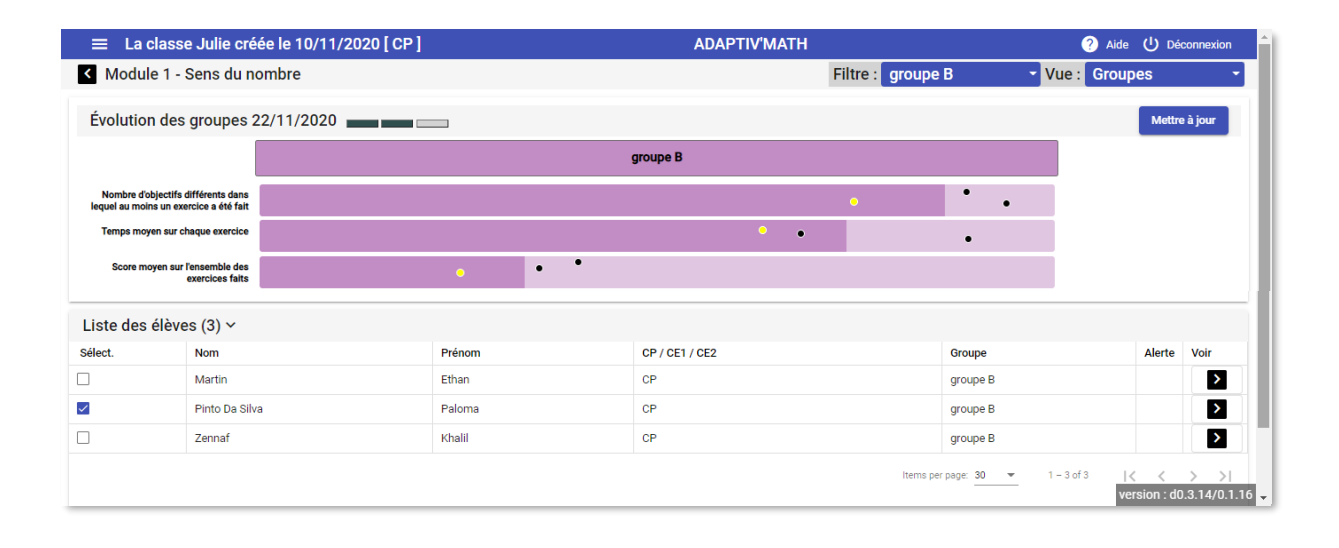

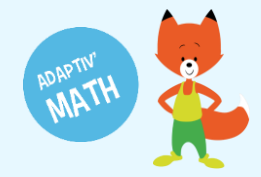

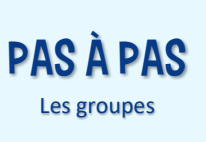

## Comprendre la répartition des élèves dans les groupes

### Quels sont les critères utilisés ?

Les critères utilisés pour former les groupes sont les suivants.

- Le nombre d'objectifs différents dans lequel au moins un exercice a été fait.
- Le temps moyen sur chaque exercice : somme du temps passé sur chaque exercice divisé par le nombre d'exercices faits.
- Le score moyen sur l'ensemble des exercices faits : somme des scores divisée par le nombre total d'exercices faits.

#### Que représentent les points ?

Pour chaque caractéristique, les élèves du groupe sont réparti·e·s sur la bande de couleur en fonction de leurs résultats. Sur l'exemple ci-dessous, le groupe A comprend trois élèves, il y a donc trois points par caractéristique. Lorsque vous sélectionnez l'un·e des élèves, tous les points qui le·la représentent se colorent en jaune.

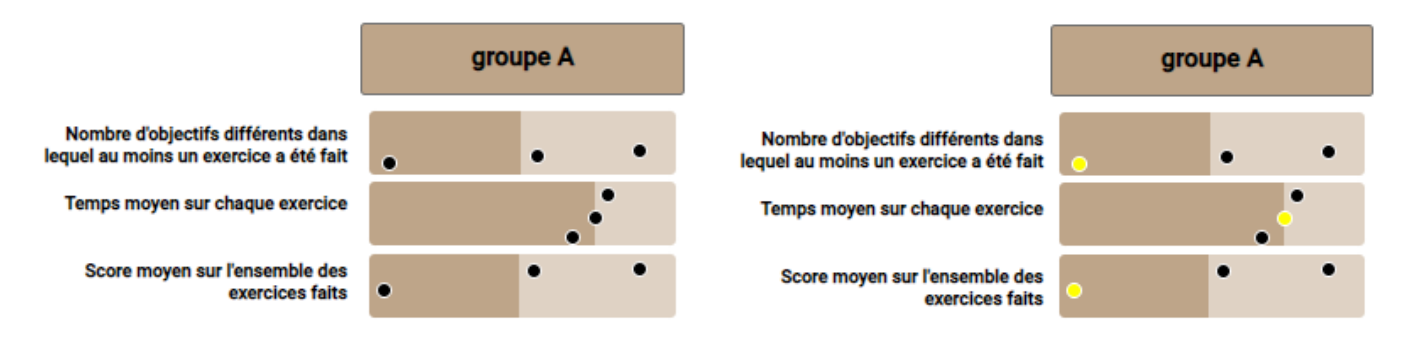

Seule la localisation du point sur la longueur de la bande a un sens. Le placement en hauteur est optimisé pour éviter que deux points ayant le même emplacement ne se chevauchent.

#### Que représente l'aplat de couleur foncé ?

Pour chaque caractéristique, l'aplat de couleur foncée représente la moyenne du groupe.

# **BESOIN D'AIDE ?**

Retrouvez toutes les explications et astuces pour une bonne prise en main d'Adaptiv'Math dans nos tutoriels.

### Les fiches mémos

- Première connexion à Adaptiv'Math
- Création de ma classe et gestion des élèves
- Commencer le travail dans un module
- Suivi des progrès de la classe
- Suivi des progrès d'un élève
- Les groupes
- La bibliothèque d'exercices
- Utiliser Adaptiv'Math sans connexion internet

### Les vidéos « Pas à Pas »

- Prise en main de l'interface élève
- Création de ma classe et gestion des élèves
- Suivi des élèves depuis le tableau de bord enseignant

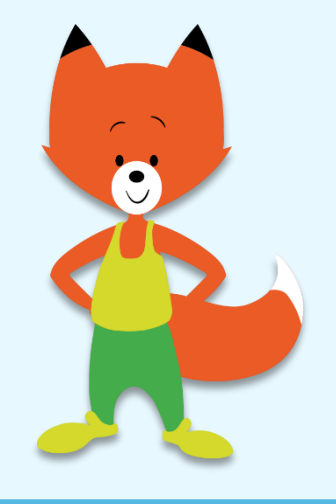